1. In the browser Address bar type "hryscbcschemes.in". You will be redirected to online application portal as shown below.

|                                               | Government of Haryana                                      |                                   |
|-----------------------------------------------|------------------------------------------------------------|-----------------------------------|
| IMPORTANT                                     | Start Date of taking application is 20-Nov-2017 and last ( | date is 31-Dec-2017 New 🔶 Applica |
| LOGIN LINKS                                   |                                                            | NEWS                              |
| Home                                          | Apply For Post Matric Scholarship                          |                                   |
| Admin/Cluster/Institute Login                 |                                                            | avoid last minute rush. The       |
| Applicant Login                               |                                                            | date of taking application        |
| Contact Us New                                |                                                            | not be extended.                  |
| Advertisement for PMS New                     |                                                            |                                   |
| Application Schedule New                      |                                                            |                                   |
| Search By Aadhar                              |                                                            |                                   |
| IMPORTANT LINKS<br>Institute Registration New |                                                            |                                   |
|                                               |                                                            |                                   |

2. Click on 'Institute Registration', You will be shown the page as shown below

|                               | (                                                                    | Government of Haryana                                                                           |
|-------------------------------|----------------------------------------------------------------------|-------------------------------------------------------------------------------------------------|
| IMPORTANT                     |                                                                      | Start Date of taking application is 20-Nov-2017 and last da                                     |
| LOGIN LINKS                   | Selection Criteria                                                   |                                                                                                 |
| Home                          | Select District                                                      | Select District 🔻                                                                               |
| Admin/Cluster/Institute Login |                                                                      |                                                                                                 |
| Applicant Login               | Select Course Nature                                                 | Select Course Nature                                                                            |
| Contact Us New                |                                                                      | Search College                                                                                  |
| Advertisement for PMS New     |                                                                      |                                                                                                 |
| Application Schedule New      |                                                                      |                                                                                                 |
| Search By Aadhar              |                                                                      |                                                                                                 |
| IMPORTANT LINKS               |                                                                      |                                                                                                 |
| Institute Registration New    | ]                                                                    |                                                                                                 |
|                               |                                                                      |                                                                                                 |
|                               | Welfare of Scheduled Ca<br>लात्र संस्थान को आवेटन करने में किसी कठिन | aste & Backward Classes Department<br>नाई की स्थिति में दरभाष नंबर 0172-2707009 पर संपर्क करें. |
|                               | For Any Enquiry Please                                               | Email Us At scocharvana@omail.com                                                               |

3. College/Institute should select the District and Course Nature from the dropdown and click on search College, the list of colleges of the district will be shown along with registration status of college/institute as shown below

|                               | Government of Haryana           |                                                                                                    |                                                                                                    |                                                                                                 |                                      |                                                             |                                          |
|-------------------------------|---------------------------------|----------------------------------------------------------------------------------------------------|----------------------------------------------------------------------------------------------------|-------------------------------------------------------------------------------------------------|--------------------------------------|-------------------------------------------------------------|------------------------------------------|
| IMPORTANT                     |                                 |                                                                                                    |                                                                                                    |                                                                                                 |                                      |                                                             |                                          |
| LOGIN LINKS                   | Selec                           | Selection Criteria                                                                                                    |                                                                                                    |                                                                                                 |                                      |                                                             |                                          |
| Home                          | Select District                 |                                                                                                    |                                                                                                    | Ambala 🔻                                                                                        |                                      |                                                             |                                          |
| Admin/Cluster/Institute Login | Select Course Nature            |                                                                                                    |                                                                                                    | Higher Education                                                                                |                                      |                                                             |                                          |
| Applicant Login               | Select Course wature            |                                                                                                    | ature                                                                                                    | Higher Education                                                                                |                                      |                                                             |                                          |
| Contact Us New                |                                 | Search College                                                                                                    |                                                                                                    |                                                                                                 |                                      |                                                             |                                          |
| Advertisement for PMS New     |                                 |                                                                                                    |                                                                                                    |                                                                                                 |                                      |                                                             |                                          |
| Application Schedule New      | Instit                          | Institute Details                                                                                                    |                                                                                                    |                                                                                                 |                                      |                                                             |                                          |
| Search By Aadhar              | Note<br>1. Fo<br>2. Al<br>their | Note :<br>1. For registration please click on register link. After Registration Institute Id will be provided.<br>2. Already Registered institute can view their details or can take print by login on website with<br>their credentials. |                                                                                                    |                                                                                                 |                                      |                                                             |                                          |
| Institute Registration New    | SN                              | Institute<br>Id                                                                                                    | Institu                                                                                                    | ute Name                                                                                        | District                             | Status                                                      | Registe                                  |
|                               | 1                               |                                                                                                    | Maharishi Markandeswar U                                                                                                    | Iniversity,Mullana                                                                              | Ambala                               | Not<br>Registered                                           | Registe                                  |
|                               |                                 |                                                                                                    |                                                                                                    |                                                                                                 |                                      | 100                                                         |                                          |
|                               | 2                               |                                                                                                    | Ambala College of Enginee<br>C-10590)                                                                                           | ring & Applied Research (Id:                                                                    | Ambala                               | Registered                                                  | Register                                 |
|                               | 2                               |                                                                                                    | Ambala College of Enginee<br>C-10590)<br>Arya Girls College, Ambala                                                             | ring & Applied Research (Id:<br>Cantt. (Id: C-10671)                                            | Ambala<br>Ambala                     | Not<br>Registered<br>Not<br>Registered                      | Register<br>Register                     |
|                               | 2<br>3<br>4                     |                                                                                                    | Ambala College of Engineer<br>C-10590)<br>Arya Girls College, Ambala<br>Birkha Ram College of Edu                               | ring & Applied Research (Id:<br>Cantt. (Id: C-10671)<br>cation (Id: C-10673)                    | Ambala<br>Ambala<br>Ambala           | Not<br>Registered<br>Not<br>Registered<br>Not<br>Registered | Register<br>Register<br>Register         |
|                               | 2<br>3<br>4<br>5                |                                                                                                    | Ambala College of Engineer<br>C-10590)<br>Arya Girls College, Ambala<br>Birkha Ram College of Edu<br>D.A.V. College, Ambala Cit | ring & Applied Research (Id:<br>Cantt. (Id: C-10671)<br>cation (Id: C-10673)<br>y (Id: C-10553) | Ambala<br>Ambala<br>Ambala<br>Ambala | Not<br>Registered<br>Not<br>Registered<br>Not<br>Registered | Registe<br>Registe<br>Registe<br>Registe |

4. On clicking on "Register" visible against College/Institute name, below page will be shown College /Institute should enter the details asked in the below page and enter the password and click on "Save & Proceed".

|                               | Institute Details             |                                          |   |
|-------------------------------|-------------------------------|------------------------------------------|---|
| Home                          | Institute Name                | Maharishi Markandeswar University Mullan |   |
| Admin/Cluster/Institute Login | District Name                 | Amhala                                   | - |
| Applicant Login               | Nonco of Belacter/Direct of   | Alloala                                  |   |
| Contact Us New                | Institute                     |                                          |   |
| Advertisement for PMS New     | The second second             |                                          |   |
| Application Schedule New      | Complete Address of Institute |                                          | 1 |
| Search By Aadhar              |                               |                                          |   |
|                               | MobileNo. Of Principal/Head   | * E-Mail Id                              |   |
| IMPORTANT LINKS               | Tehsil                        | Select Tehsil V Pin Code                 |   |
| Institute Registration New    |                               |                                          |   |
|                               |                               | Please enter strong password.            |   |
|                               | Ente                          | r Your Password                          |   |
|                               | Re - Ente                     | r Your Password                          |   |
|                               |                               |                                          |   |

5. College/Institute will get OTP on the mobile number entered in the above page to verify the mobile number. College/Institute should enter the OTP in the page shown below and click on verify OTP

|                                                                                     | Government of Haryana                                                                                                    |                 |
|-------------------------------------------------------------------------------------|----------------------------------------------------------------------------------------------------|-----------------|
| Verify One Ti                                                                       | ime Password                                                                                                    |                 |
| Instructions<br>1. You will rec<br>check that<br>2. After receiv<br>3. After Verifi | :<br>:eive a One Time Password (OTP) on Principal/Head's mobile to verify the Mobile Number. Pleas<br>Mobile should not be DNB Registered.<br>/ing OTP, Please Enter it.(ओटीपी प्राप्त करने के बाद, कृपया इसे दर्ज करें।)<br>cation of your OTP, Your registration will be complete. | se also         |
| Enter C                                                                             | ne Time Password (एक समय पासवर्ड दर्ज करें)   *   Verify OTP                                                                                                    |                 |
| <b>Note :</b> Didn't<br>that, then (ए                                               | get the One Time Password? Sometimes it can take up to 15 minutes. If it's been longe<br>क बार पास्वर्ड नहीं मिला? कभी-कभी इसमें 15 मिनट लग सकते हैं। यदि यह उस समय से अधिक लंबा है, तो) Cl                                                                                          | er thai<br>lick |

6. College will be given the Institute ID as shown below and same will be shared over the Mail Id and Mobile number entered during the registration.

Welfare of Scheduled Caste & Backward Classes Department

## Government of Haryana

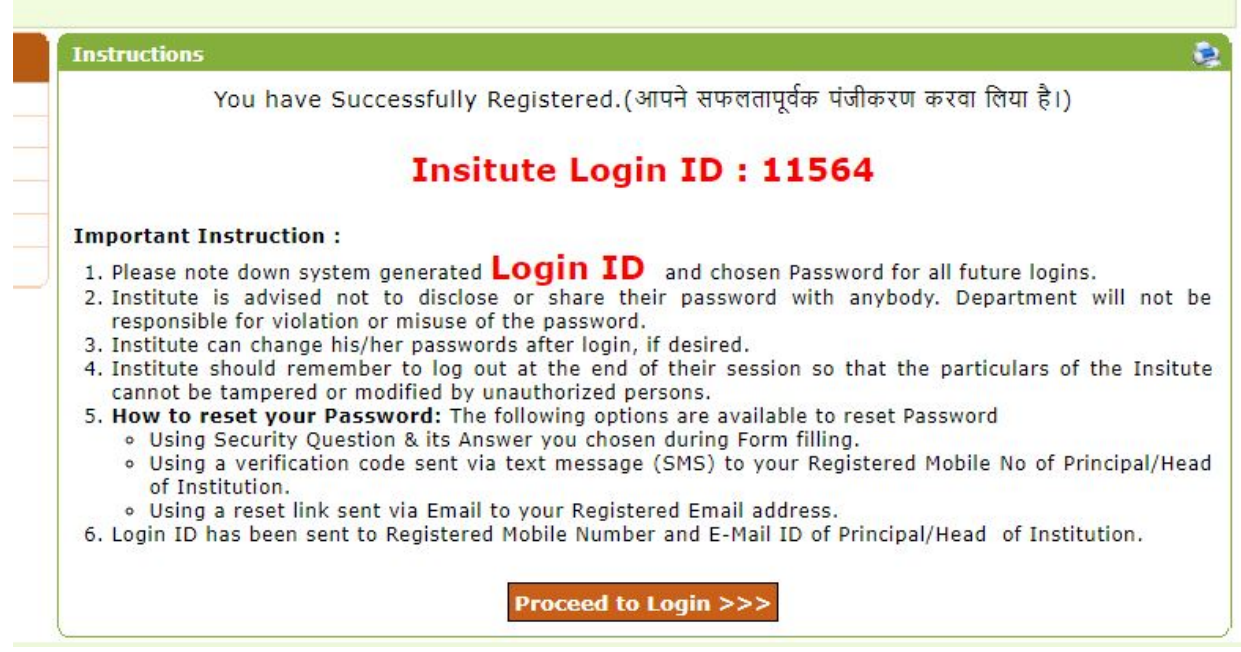

7. On clicking "Proceed To Login" button, Institute/College will be shown below page to login into the account

| Gove                                                                                                    | rnment of Haryana                                                                                                    |
|----------------------------------------------------------------------------------------------------|----------------------------------------------------------------------------------------------------|
|                                                                                                    | Start Date of taking appli                                                                                                    |
| nstructions :<br>1. Please enter your Login ID and Passw<br>2. In case you forgets your password, yo<br>3. You is advised not to disclose or share<br>4. Only authorised users are allowed to p<br>5. Your IP Address and other infromation | ord provided by Department.<br>bu can retrieve it by using "Forgot Password ?".<br>e your password with anybody.<br>proceed further.<br>n will be captured for security reasons.<br>Login ID :<br>Password :<br><b>Password :</b> |

8. After login Institute/college will be shown the below page. Institute should upload the signature of Head/Principle of College/Institute from the link highlighted in below screen shot.

|                                                      | Government of Haryana |                                   |                                  |                             |                       |  |
|------------------------------------------------------|-----------------------|-----------------------------------|----------------------------------|-----------------------------|-----------------------|--|
| оме                                                  |                       |                                   |                                  |                             |                       |  |
| PPLICATION FORM MENU<br>Iome<br>Change Your Password | Welfare o             | of Scheduled Caste &<br>Academic  | ₅ Backward Class<br>Year 2017-18 | ses Depa                    | rtment                |  |
| Ipload Principle Signature                           | _                     | Login Details                     |                                  |                             |                       |  |
| View Candidate Report                                | Login ID              | 11564                             | User Name                        | District Ins<br>Education 8 | titute of<br>Training |  |
|                                                      | User Type             | Institute                         | IP Address                       | 10.2.1.251                  |                       |  |
| ISCELLANEOUS                                         | Current Login Time    | 07/12/2017 3:18:42 PM             | Previous Login Time              | 07/12/201                   | 7 3:18:42 PM          |  |
| lessage-Box                                          | Dashboard             |                                   |                                  |                             |                       |  |
|                                                      |                       | Application Status Wise Report    |                                  |                             |                       |  |
|                                                      |                       | Application Status                |                                  |                             |                       |  |
|                                                      |                       | Total Registered Application Form |                                  |                             |                       |  |
|                                                      |                       | Applicant                         | 4                                |                             |                       |  |
|                                                      |                       | lotal Applic                      | action Form Approved By          | Applicant                   |                       |  |

9. On clicking on "Upload Principle Signature" below age will be shown.

|                            | Government of Haryana                                                                                                    |  |  |  |  |
|----------------------------|----------------------------------------------------------------------------------------------------|--|--|--|--|
| IOME                       |                                                                                                    |  |  |  |  |
| APPLICATION FORM MENU      | Upload Principle's Signature                                                                                                    |  |  |  |  |
| Home                       | Note :                                                                                                    |  |  |  |  |
| Change Your Password       | 1. Signature using a good quality scanner with min. 100dpi so that the file size should not be more than 100KB.(यूनत<br>100 नीप्रेशन के गाँध अपनी गाँधना ताले फैक्स का नाप्रांग काले नामाध्य फैक्स को नाहि फानल का शावपा 100KB से शॉध क<br>100 नीप्रिशन के गाँध अपनी गाँधना ताले फैक्स का नाप्रांग काले नामाध्य फैक्स को नाहि फानल का शावपा 100KB से शॉध क<br>100 नीप्रिशन के गाँध अपनी गाँधना ताले फैक्स का नाप्रांग काले नामाध्य फैक्स को नाहि फानल का शावपा 100KB से शावपा 100KB. |  |  |  |  |
| View Institute Summary     | 2. Save the image in .jpg format on local machine.(स्थानीय मशीन पर .jpg प्रारूप में छवि को सहेजें।)                                                                                                    |  |  |  |  |
| Upload Principle Signature | 3. Ensure that the scanned signature are of good quality.(सुनिश्चित करें कि स्केन हस्ताक्षर अच्छी गुणवत्ता के हैं।)                                                                                                    |  |  |  |  |
| View Candidate Report      | 4. If required, Sign can be changed by uploading new.(यदि आवश्यक हो,तो हस्ताक्षर को नई तस्वीर अपलोड करके बदला जा सकता है                                                                                                    |  |  |  |  |
|                            | Principle's Signature                                                                                                    |  |  |  |  |
| MISCELLANEOUS              | Principle's Signature                                                                                                    |  |  |  |  |
| Message-Box                | Principle's Signature Path Choose File No file chosen                                                                                                    |  |  |  |  |
|                            |                                                                                                    |  |  |  |  |

10. Once College/Institute uploads the Signature below page will be shown.

|                            | Government of Haryana                                                                                                 |
|----------------------------|----------------------------------------------------------------------------------------------------|
| IOME                       |                                                                                                    |
| APPLICATION FORM MENU      | Principle's Sign Uploaded Successfully.                                                                               |
| Home                       |                                                                                                    |
| Change Your Password       |                                                                                                    |
| View Institute Summary     | Unload Principle's Signature                                                                                          |
| Upload Principle Signature | Noto :                                                                                                    |
| View Candidate Report      | 1. Signature using a good quality scanner with min. 100dpi so that the file size should not be more than 100KB.(국     |
|                            | 100 डापाआइ के साथ अच्छा गुणवत्ता वाल स्कनर का उपयाग करके हस्ताक्षर स्कन कर तांक फ़ाइल का आकार 100KB से आधक न हा।)     |
| MISCELLANEOUS              | 3. Ensure that the scanned signature are of good quality.(सुनिश्चित करें कि स्कैन हस्ताक्षर अच्छी गुणवत्ता के हैं।)   |
| Message-Box                | 4. If required, Sign can be changed by uploading new.(यदि आवश्यक हो,तो हस्ताक्षर को नई तस्वीर अपलोड करके बदला जा सकता |
|                            | Principle's Signature                                                                                                 |
|                            | Jan                                                                                                    |
|                            | Principle's Signature Path Choose File No file chosen                                                                 |
|                            |                                                                                                    |

11. Now Institute/College should click on "View Institute Summary", you will see the below page. College can edit the details entered by the college during registration, if all the details are ok, Institute/College should click on "Approve Form" button. Once Approved College/Institute will not be able to change the details.

|                            | Governn                             | nent of Haryana                                             |  |  |  |
|----------------------------|-------------------------------------|-------------------------------------------------------------|--|--|--|
| IOME                       |                                     |                                                             |  |  |  |
| APPLICATION FORM MENU      | WELFARE OF SCHEDULED CA             | ASTE AND BACKWARD CLASSES DEPARTMENT                        |  |  |  |
| łome                       | Gov                                 | vernment Of Haryana                                         |  |  |  |
| Change Your Password       | College / Institue Summary          |                                                             |  |  |  |
| View Institute Summary     |                                     |                                                             |  |  |  |
| Jpload Principle Signature |                                     |                                                             |  |  |  |
| View Candidate Report      | College/Institute Details           |                                                             |  |  |  |
|                            | Institute Name                      | District Institute of Education & Training                  |  |  |  |
| MISCELLANEOUS              | Institute Address                   | csacds , District : Ambala , Tehsil : Ambala , Pin : 152457 |  |  |  |
| Message-Box                | Course Nature                       | Higher Education                                            |  |  |  |
|                            | Principal/Head of Institute Details |                                                             |  |  |  |
|                            | Name of Principal/Head of Institute | Gaurav                                                      |  |  |  |
|                            | Mobile No                           | 9463629323                                                  |  |  |  |
|                            | E-Mail Id                           | gauravs@hkcl.in                                             |  |  |  |
|                            | Principal's Sign                    | Jacob                                                       |  |  |  |
|                            | Edit D                              | etails Approve Form                                         |  |  |  |

- 12. Once College approves details, The Details will be sent to DWO of the concerned district's account for approval .College/Institute should get the details approved from the DWO of their district.
- **13.** Once DWO approves the College, College can take actions on the student's applications by clicking "viewCandidateReport" option.